### <Operation improvement using webcam>

- Enhanced safety better safety confirmation during operation
- •Thorough investigation snapshot to save the image

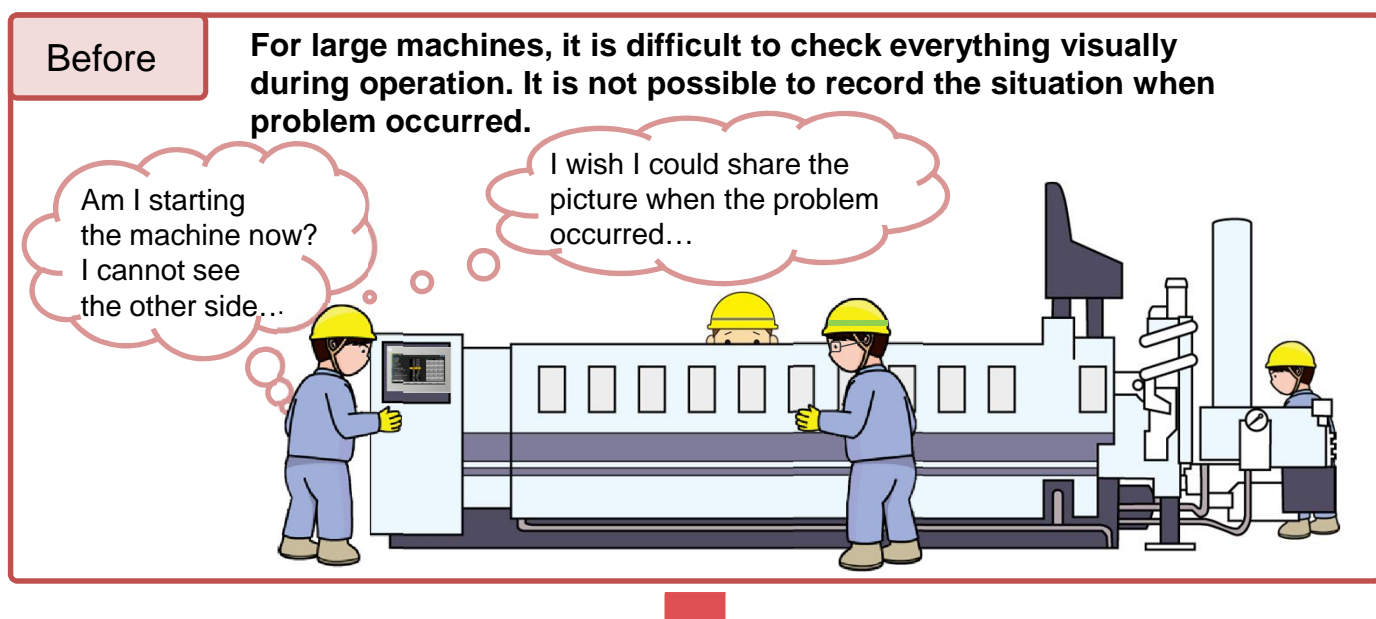

Connect webcam to V9!

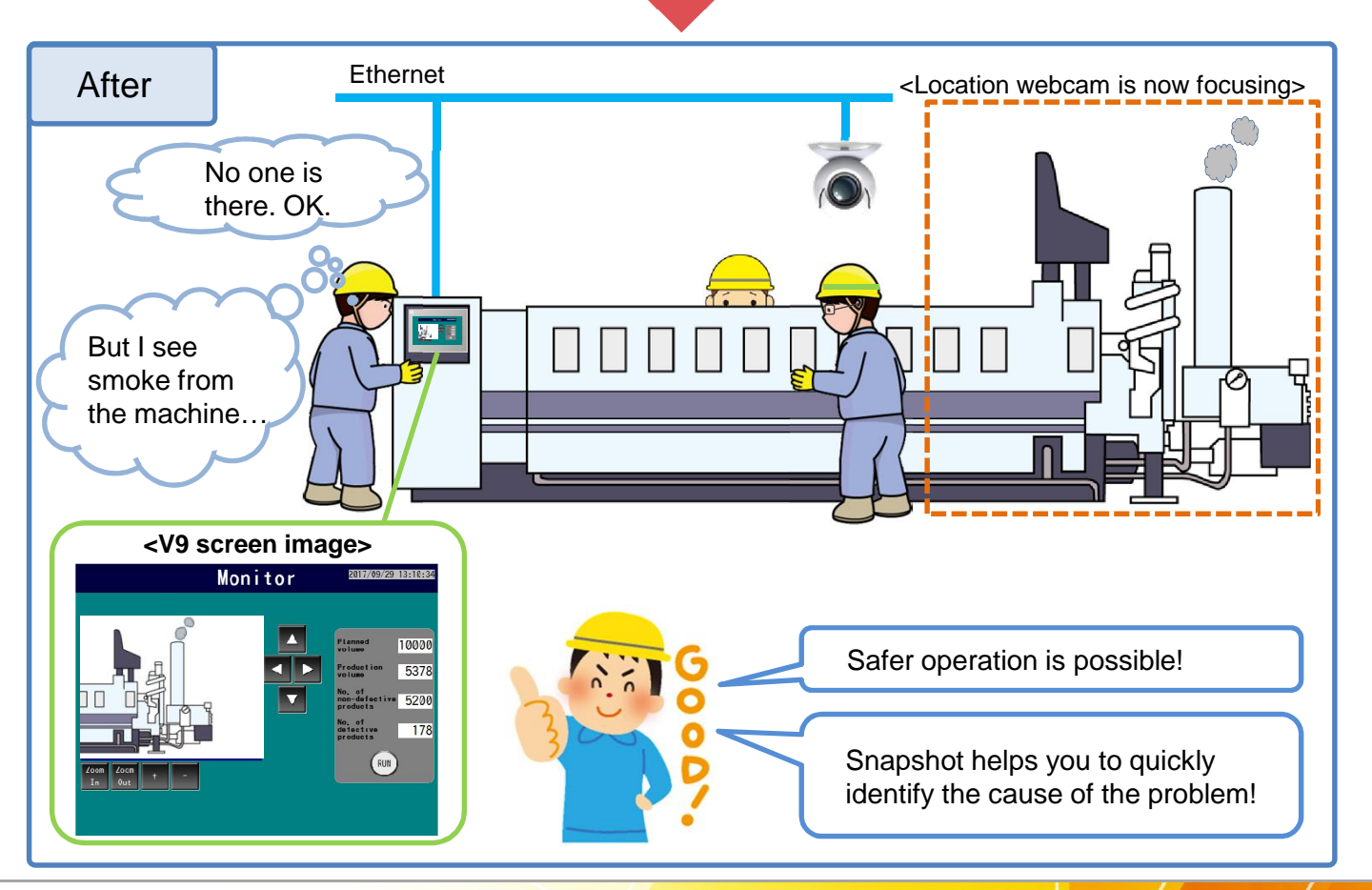

Hakko Electronics Co., Ltd.

# FO Fuji Electric MONITOUCH EXPRESS

#### **Snapshot**

You can capture images being displayed on the V9 by double-clicking the display area or giving a command from a PLC and save them in storage (SD card or USB drive) in JPEG format.

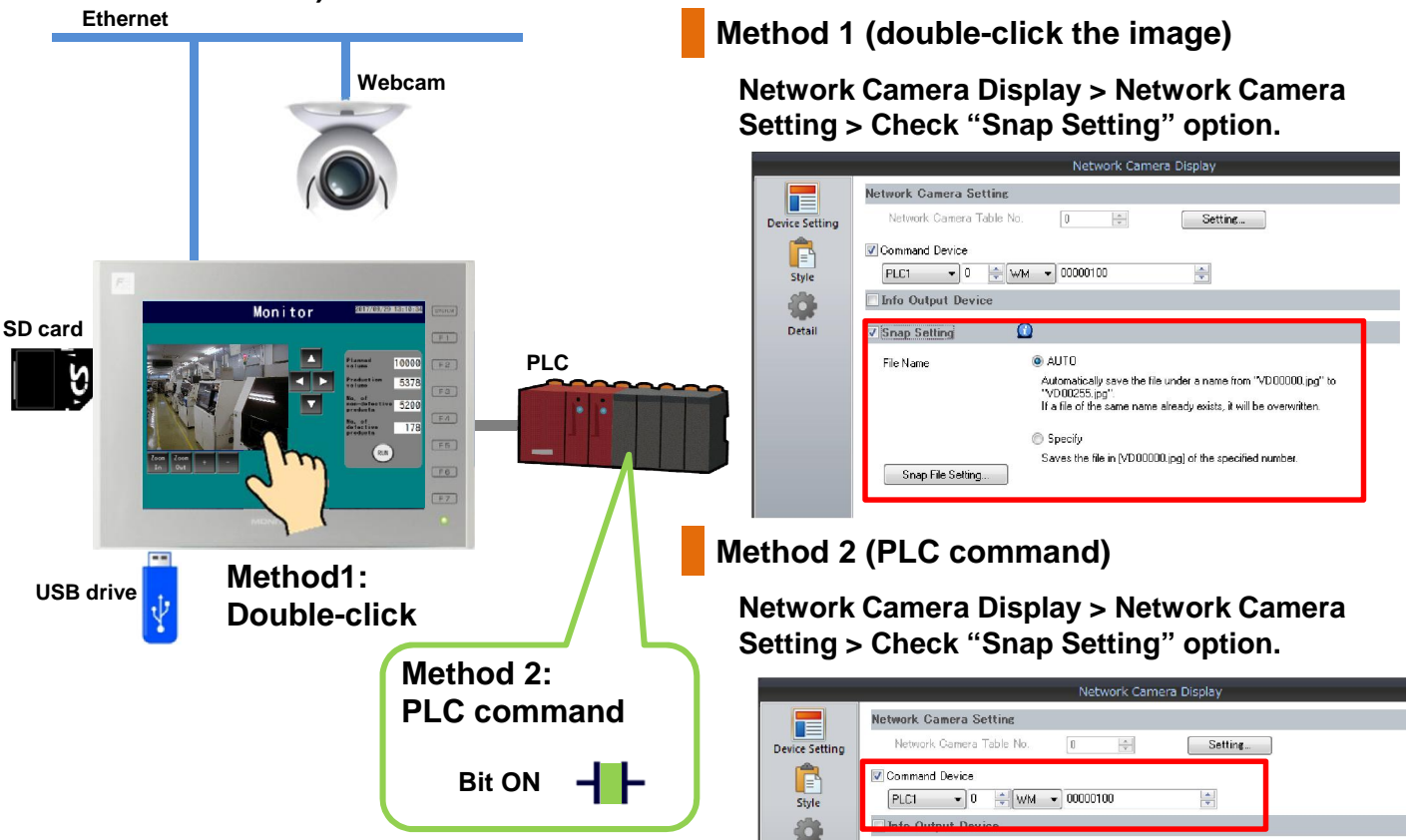

#### Supported webcams

#### V9 supports these cameras:

| Brand     | Model                                 | Data format                  |
|-----------|---------------------------------------|------------------------------|
| Axis      | -                                     | MOTION-JPEG (motion picture) |
| Panasonic | BB series *<br>BL series <sup>*</sup> | MOTION-JPEG (motion picture) |
| BANNER    | PresencePLUS P4 OMNI                  | Bitmap (still image)         |

\*For specific model code of the cameras that have been tested, please contact us.

## Hakko Electronics Co., Ltd.

Overseas Sales Dept. TEL: +81-76-274-2144 FAX: +81-76-274-5136 http://monitouch.fujielectric.com/